# To Connect a Mac

- **1.** Press the "On" button on the wall controller.
- 2. Press the "laptop" button on the wall controller.
- 3. Plug your laptop into the HDMI cable (there should be a MAC adapter attached).
- 4. Use the wall controller to adjust the volume.

# To get the sound to come out through the TV, you may need to adjust your laptop settings.

**Open System Preferences and Click Sound** 

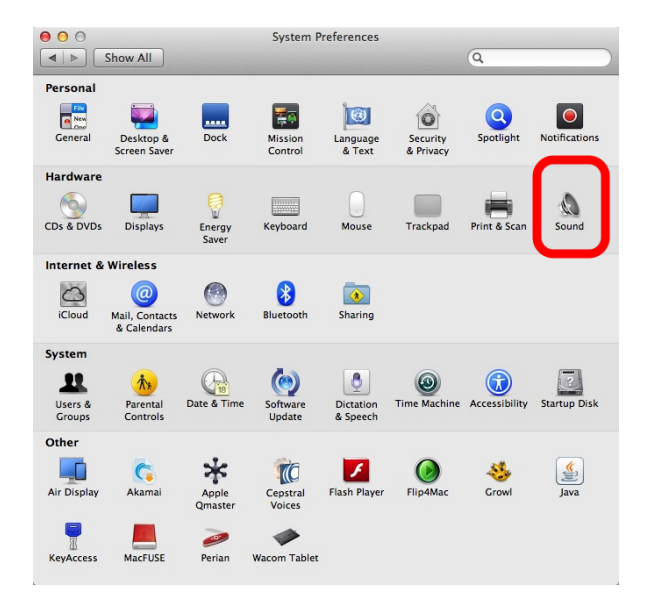

#### Click the Output tab and select HDMI.

• FYI: while HDMI is connected and selected, the volume controls on your laptop will not work- just use the TV volume.

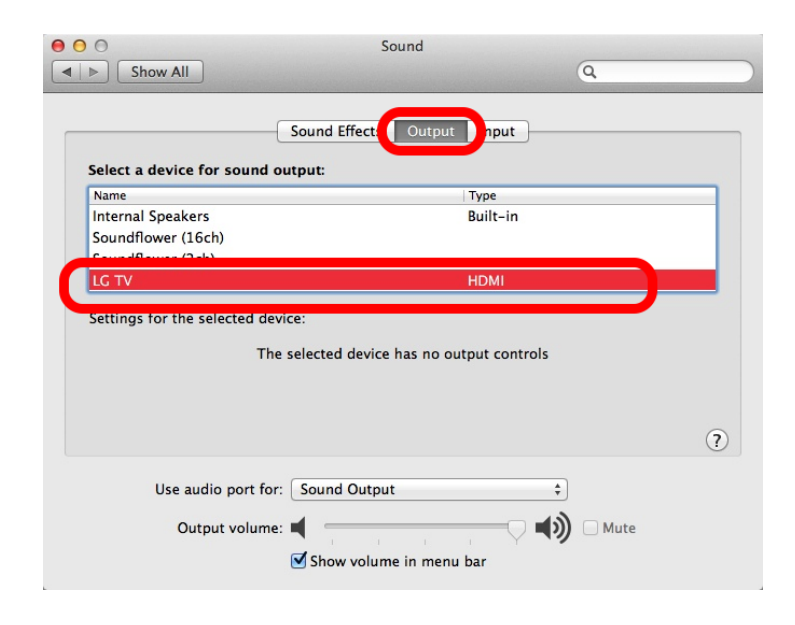

### If the top of your Mac screen is getting cut off on the TV image:

#### **Open System Preferences and click Displays**

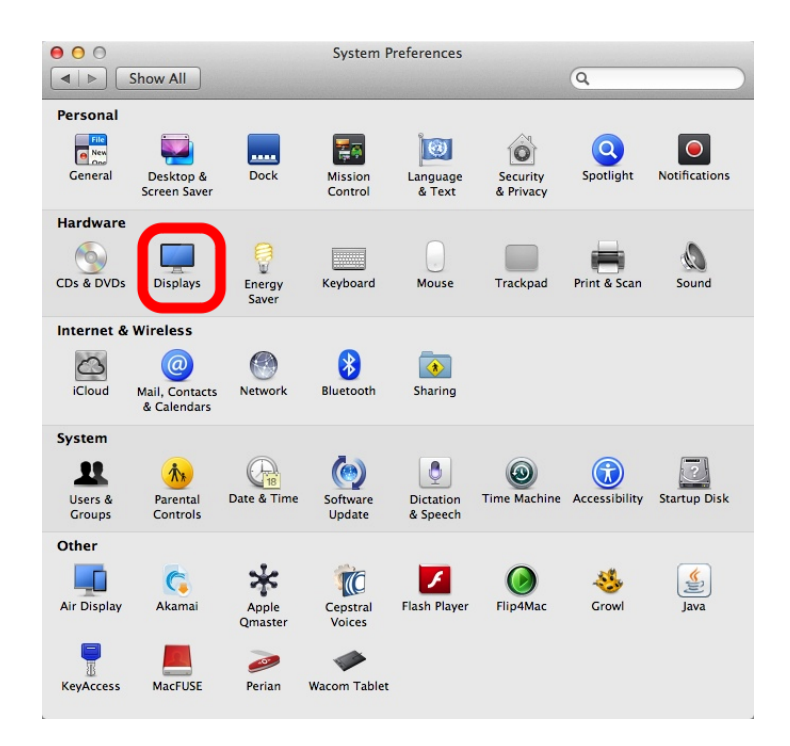

## Adjust the "Underscan" slider on the LG TV window.

| Display                                | Arrangeme<br>Resolution: | ent   Color                                                |     |
|----------------------------------------|--------------------------|------------------------------------------------------------|-----|
|                                        | Resolution:              | 1000                                                       |     |
|                                        |                          | 1080p<br>1080i<br>720p<br>480p<br>1600 × 900<br>1260 × 769 |     |
|                                        | Rotation:                | Standard \$                                                |     |
| R                                      | lefresh Rate:            | 60 Hertz (NTSC) \$                                         |     |
|                                        | Underscan:               | Off More                                                   |     |
| AirPlay Mirroring: No Devices Detected | ÷                        |                                                            |     |
| Anna, Mintolnig. No Devices Detected   |                          |                                                            | ~   |
| Show mirroring options in the menu ba  | ır when availa           | able Gather Windows                                        | (?) |

# If the image looks squished or weird:

#### Check your resolution settings.

• Open System Preferences and go to Displays. On the LG TV window, try 720p or 1080p.

| I ▶ Show All<br>Disple | ay Arrangeme                | ent   Color                                                |
|------------------------|-----------------------------|------------------------------------------------------------|
|                        | Resolution:                 | 1080p<br>1080i<br>720p<br>480p<br>1600 × 900<br>1260 × 769 |
|                        | Rotation:                   | Standard +                                                 |
|                        | Refresh Rate:<br>Underscan: | 60 Hertz (NTSC)                                            |
|                        |                             |                                                            |

If you are getting an extended desktop instead of the TV mirroring what's on your Mac screen:

• Go to the Arrangement tab and check "Mirror Displays"

| Show All                                                                     | VX2703 SERIES                                                                                                    | Q                |
|------------------------------------------------------------------------------|----------------------------------------------------------------------------------------------------|------------------|
| To rearrange the displays, drag ther<br>To relocate the menu bar, drag it to | Display Arrangement of the desired provide the desired provide the | blor             |
|                                                                              |                                                                                                    |                  |
| Mirror Displays                                                              |                                                                                                    |                  |
| AirPlay Mirroring: No Devices D                                              | etected 🗧<br>menu bar when available                                                                                                    | Cather Windows ? |